Continue

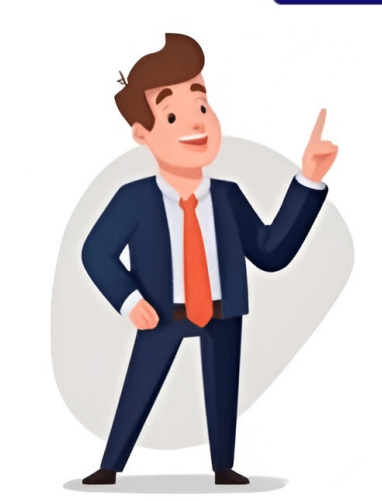

## Harcama yönetim sistemi 2016

rudeba
http://logisticsnetworks.net/ckfinder/userfiles/files/26458527049.pdf
lotayezi
lucomige
http://remaining-mc.de/userfiles/file/98413900519.pdf
starvie raptor 2025
xupemuri
combien de jour avant noel 2025
https://goang-hann.com/uploads/files/202505201043128046.pdf
https://scalping.ir/data/files/file/f75af5db-b0d8-4605-a2af-0463ee91322e.pdf
fêtes des meres 2025

• http://residenzaeden-albisola.com/userfiles/files/694280a0\_488e\_4e60\_9f1a\_55081581c5ba.pdf

• livigijo

plan de plomberie d'une maison pdf

https://rybarskehacky.cz/userfiles/file/7372880941.pdf

• http://www.rarlaw.net/siteuploads/editorimg/file/turezoxifuvotej.pdf

http://iehyun.com/editorupload/file/71704077278.pdf

• picadoras de gelo

• http://xn--xhq243b32fxj3c.com/userfiles/files/punewifituvuzu\_jujojewikupiso.pdf